$u^{\scriptscriptstyle b}$ 

Kurzinstruktion: Schlusskurs 2 - fakultative Kurse

→ Dozierende der Medizinischen Fakultät

## 1 Vernehmlassung

Anmelden in KSL. In den Menupunkt «Veranstaltungsliste» gehen. Die einfache Suche auswählen und die Checkbox «Nur eigene Veranstaltungen» setzen. Suche ab aktuellem Semester. Ggf. Begriff «SK2 FAK» ins Suchfeld eingeben.

|              |                                                          |                                                                |                                          |            |                                                                            |                                                                              |            | Vera                                                                                                    | anstaltungsl                                                                                                    | liste               |                                                                             |
|--------------|----------------------------------------------------------|----------------------------------------------------------------|------------------------------------------|------------|----------------------------------------------------------------------------|------------------------------------------------------------------------------|------------|----------------------------------------------------------------------------------------------------|----------------------------------------------------------------------------------------------------|---------------------|-----------------------------------------------------------------------------|
| Such         | hart wählen                                              |                                                                |                                          |            |                                                                            |                                                                              |            | Ve                                                                                                    | eranstaltun                                                                                                    | gsliste             |                                                                             |
|              |                                                          |                                                                |                                          |            |                                                                            | 05 3 4 5 1 04                                                                |            | Re                                                                                                    | egelstunder                                                                                                    | npläne              |                                                                             |
|              |                                                          |                                                                | Art d                                    | er Suche   | Einfache Suche                                                             | O Erweiterte Suche O Vera                                                    | anstaltung | jsbaum                                                                                                    |                                                                                                    |                     |                                                                             |
| Finf         | acho Sucho                                               |                                                                |                                          |            |                                                                            |                                                                              |            |                                                                                                    |                                                                                                    |                     |                                                                             |
|              | uche Suche                                               |                                                                |                                          |            |                                                                            |                                                                              |            |                                                                                                    |                                                                                                    | Kurs öf             | fnen ur                                                                     |
| ucht<br>k2 f | tipps?<br>fak                                            |                                                                |                                          |            |                                                                            | Veranstaltungen suc                                                          | hen        |                                                                                                    |                                                                                                    | Details             | s prüfer                                                                    |
| 102 1        |                                                          |                                                                | Art d                                    | or Sucho   |                                                                            |                                                                              |            | ator durahaushon                                                                                                    |                                                                                                    |                     |                                                                             |
|              |                                                          |                                                                | Art d                                    | er Suche   | O Suche ab HS2010                                                          |                                                                              | ule Seme   | ster durchsuchen                                                                                                    |                                                                                                    |                     |                                                                             |
|              |                                                          | Muur our                                                       | ana Varanct                              |            |                                                                            |                                                                              |            |                                                                                                    |                                                                                                    |                     |                                                                             |
|              |                                                          | Nur eig                                                        | ene Veranst                              | altungen   |                                                                            |                                                                              | _          |                                                                                                    |                                                                                                    |                     |                                                                             |
| Ver          | ranstaltun                                               | Nur eig<br>gen                                                 | ungen: 6                                 | Kurs       | Se im Status rden aus der                                                  | «In Bearbeitung»<br>n Voriahr kopiert                                        | ]          | Folienu<br>in ILI                                                                                                    | oload<br>AS                                                                                                    |                     |                                                                             |
| /er          | ranstaltun<br>hl gefundene V<br>Status 🚔                 | gen<br>/eranstalt<br>St.Nr. \$                                 | ungen: 6<br>Semester                     | Kur:<br>Wu | se im Status<br>rden aus der                                               | ≪In Bearbeitung»<br>n Vorjahr kopiert                                        | ECT\$      | Folienup<br>in ILI/<br>Dozierende 🛊                                                                                            | oload<br>AS<br>Zeitwaster                                                                                        | Sprach¢             | Action                                                                      |
| /er          | ranstaltun<br>hl gefundene V<br>Status 🜲                 | gen<br>/eranstalt<br>St.Nr. 🛊                                  | ungen: 6<br>Semester                     | Kur:<br>Wu | se im Status<br>rden aus der                                               | «In Bearbeitung»<br>n Vorjahr kopiert                                        | ECT\$      | Folienup<br>in ILL/<br>Dozierende<br>Prof. Dr.                                                                                 | Zeitraster<br>Dienstag<br>23.03.2021                                                                             | Sprach¢             | A ction<br>K rzansici                                                       |
| /er          | nl gefundene V<br>Status 🗘                               | gen<br>/eranstalt<br>St.Nr. \$                                 | ungen: 6<br>Semester<br>FS2021           |            | se im Status<br>rden aus der<br>Typ <sub>y</sub> racn<br>Kurs Humanmedizin | «In Bearbeitung»<br>n Vorjahr kopiert                                        | ECT\$      | Folienup<br>in ILI/<br>Dozierende<br>Prof. Dr.<br>Laurent Roten,<br>Daria                                                      | Zennaster<br>Dienstag<br>23.03.2021<br>13:30-15:30,                                                              | Sprach¢             | A ction<br>K rzansici<br>D tails<br>IL AS                                   |
| /er          | ranstaltun<br>hl gefundene V<br>Status 🜲<br>Angekündigt  | yeranstalt<br>St.Nr. ↓<br>455078                               | ungen: 6<br>Semester<br>FS2021           |            | se im Status<br>rden aus der<br>lypy rach<br>Kurs Humanmedizin             | «In Bearbeitung»<br>m Vorjahr kopiert<br>niter<br>sк2 ғак екс                | ECT\$      | Folienup<br>in ILL/<br>Dozierende<br>Prof. Dr.<br>Laurent Roten,<br>Daria<br>Vogelsang                                         | Zehnaster<br>Dienstag<br>23.03.2021<br>13:30-15:30,<br>weitere                                                   | Sprach¢             | A ction<br>K rzansici<br>D-tails<br>IL AS                                   |
| /er          | Angekündigt                                              | gen<br>/eranstalt<br>St.Nr. \$                                 | ungen: 6<br>Semester<br>FS2021           | Kurs<br>wu | se im Status<br>rden aus der<br>Typ <sub>v</sub> racn<br>Kurs Humanmedizin | «In Bearbeitung»<br>n Vorjahr kopiert                                        | , ECT\$    | Folienup<br>in ILL/<br>Dozierende<br>Prof. Dr.<br>Laurent Roten,<br>Daria<br>Vogelsang<br>Prof. Dr.<br>Laurent Roten.          | Zemaster<br>Dienstag<br>23.03.2021<br>13:30-15:30,<br>weitere<br>Dienstag<br>23.03.2021                          | Sprach¢             | A ction<br>K rzansich<br>Details<br>IL AS<br>K rzansich                     |
| /er          | ranstaltun<br>hl gefundene V<br>Status \$<br>Angekündigt | Nur eig<br>gen<br>/eranstalt<br>\$t.Nr. \$<br>455078<br>455078 | ungen: 6<br>Semester<br>FS2021<br>FS2021 | Kurs<br>Wu | Se im Status<br>rden aus der<br>rypy rach<br>Kurs Humanmedizin             | «In Bearbeitung»<br>m Vorjahr kopiert<br>niter<br>sk2 FAK EKG<br>sk2 FAK EKG | • ECT\$    | Folienup<br>in ILL/<br>Dozierende<br>Prof. Dr.<br>Laurent Roten,<br>Daria<br>Vogelsang<br>Prof. Dr.<br>Laurent Roten,<br>Daria | <b>Zeitraster</b><br>Dienstag<br>23.03.2021<br>13:30-15:30,<br>weitere<br>Dienstag<br>23.03.2021<br>15:45-17:45, | Sprach¢<br>DE<br>DE | A ction<br>K rzansich<br>D-tails<br>IL AS<br>K rzansich<br>Details<br>IL AS |

Kurs prüfen: Kurs mit «Details» öffnen und alle Angaben auf dieser Seite prüfen, insbesondere Titel, Beschreibung, Termine, Termindetails, Kapazitäten minimal/maximal. Titel und Beschreibung des Kurses können Sie selber anpassen. Wenn der Kurs definitiv angeboten werden soll, können Sie auf der Seite «Übersicht» die Freigabe beantragen. Reservieren Sie einen Kursraum, falls dieser noch fehlt, und melden Sie diesen sowie Anpassungen an: <u>daniela.wuillemin@meddek.unibe.ch</u>. Kurse im Status «Angekündigt» wurden bereits geprüft oder als neue Kurse gemeldet.

Kurs wird nicht angeboten: Meldung an daniela.wuillemin@meddek.unibe.ch

Neue Kurse: https://ilias.unibe.ch/goto\_ilias3\_unibe\_fold\_1363953.html .

## 2 Kursunterlagen / Erinnerung

Sie erhalten in der Vorwoche eines Kurstermins einen Terminreminder.

Kursunterlagen können Sie in ILIAS hochladen. Wenn Sie sich in ILIAS anmelden, landen Sie direkt auf ihrem persönlichen Kalender. Mit Drag & Drop laden Sie Folien auf die Kurstermine. Allg. Kurzinstruktion ILIAS / KSL: <u>https://ilias.unibe.ch/goto\_ilias3\_unibe\_cat\_1531195.html</u>

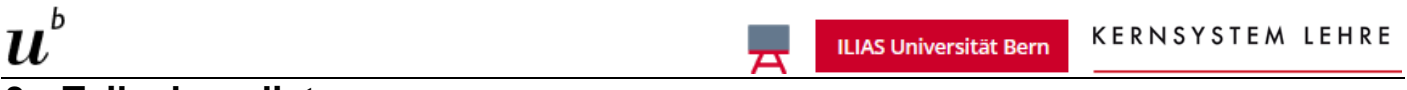

## 3 Teilnehmerliste

Prüfen Sie kurz vor Beginn des Kurses die Teilnehmerliste. Diese finden Sie in KSL. Kurs öffnen und die Seite «Anmeldungen» öffnen. Hier können Sie die Teilnehmer auch per E-Mail kontaktieren.

| Teil<br>kon | Inehmer<br>taktieren | hlusskurs 2 / fa<br>in: Von Apps, I | Kurs absagen             | ruppe Chirurgie / Notfallmedi<br>Health und Virtual Reality | zin (NOT) / (?) Feldbeschreibung<br>Support |
|-------------|----------------------|-------------------------------------|--------------------------|-------------------------------------------------------------|---------------------------------------------|
| Stud.       | hinz ufügen S        | Stud. verschieben                   | Stud. von Warteliste auf | nehmen Stud. abmelden/löschen                               | Abgewiesene Stud. aufnehmen                 |
| Expor       | rt in Excel-Date     | ei Export Anmeld                    | ungen ohne Noten in Exce | I-Datei Testatblätter generieren                            | Import aus Excel-Datei                      |
| Email       | -Liste anzeige       | n Historie der An                   | -/Abmeldungen            |                                                             |                                             |

## 4 Kursabsage

Wenn der Kurs zu Anmeldeschluss nicht die minimale Teilnehmerzahl erreicht, erhalten Sie eine Mail. Sie können dann entscheiden, ob der Kurs stattfindet oder nicht. Für eine Absage öffnen Sie ihn in KSL und gehen Sie auf die Seite «Anmeldungen». Sie sehen dort, wer sich angemeldet hat. Mit «Stud. abmelden/löschen» können Sie diese Anmeldungen annullieren:

|              | Matrikel-Nr    | Studis | ID   | ŧ   | Nachname           | ÷   | Vorname       | Gruppeninfo      | Anm. Pos. | Angemeldet am  | Status               | Fin. Pos. 🔹 | Aktion  |
|--------------|----------------|--------|------|-----|--------------------|-----|---------------|------------------|-----------|----------------|----------------------|-------------|---------|
| $\checkmark$ | 17-863-291     |        |      |     | Meier              |     | Aline Daria   |                  | 1         | 19.06.19 14:42 | Angemeldet (Details) | 1           | Dossier |
|              |                |        |      |     |                    |     |               |                  |           |                |                      |             |         |
|              |                |        |      |     |                    |     |               |                  |           |                |                      |             |         |
|              |                |        |      |     |                    |     |               |                  |           |                |                      |             |         |
| nm           | eldung löschen |        |      |     |                    |     |               |                  |           |                |                      |             |         |
|              |                |        |      |     |                    |     |               |                  |           |                |                      |             |         |
|              |                |        |      |     |                    |     |               |                  |           |                |                      |             |         |
|              |                | В      | grü  | ndı | ung* Abges         | 589 | t weaen zu w  | venia Teilnehmer | n.        |                |                      |             |         |
|              |                | В      | grü. | ndı | ung* Abge:         | 589 | t wegen zu v  | venia Teilaehmer | α.l       |                |                      |             |         |
|              |                | В      | egrü | ndı | ung* <u>Abge</u>   | 599 | t weger zy y  | venia Teilnehmer | ¤∙l       |                |                      |             |         |
|              |                | В      | egrü | ndı | ung* <u>Ab</u> pe: | 599 | it wegen zu v | venia Teilaehmer | α·I       |                |                      |             |         |
|              |                | В      | egrü | ndı | ung* Abge:         | 589 | t vegen zu v  | venia Teilnehmer | ¤∙l       |                |                      |             |         |

Bei den fakultativen Kursen werden in der Regel zwei Anmeldefenster aufgeschaltet. Im ersten Anmeldefenster werden die Anmeldungen pro Studierenden limitiert, im zweiten sind sie offen. Ein Hinweis auf eine nicht erreichte minimale Teilnehmerzahl nach dem ersten Anmeldefenster kann ignoriert werden.